# QUARTERLY PROGRESS REPORT PROCESS

AHFA DMS AUTHORITY ONLINE SYSTEM

The Objective of this training is to provide instructions on how to complete the Quarterly Progress Report in the DMS Authority Online System.

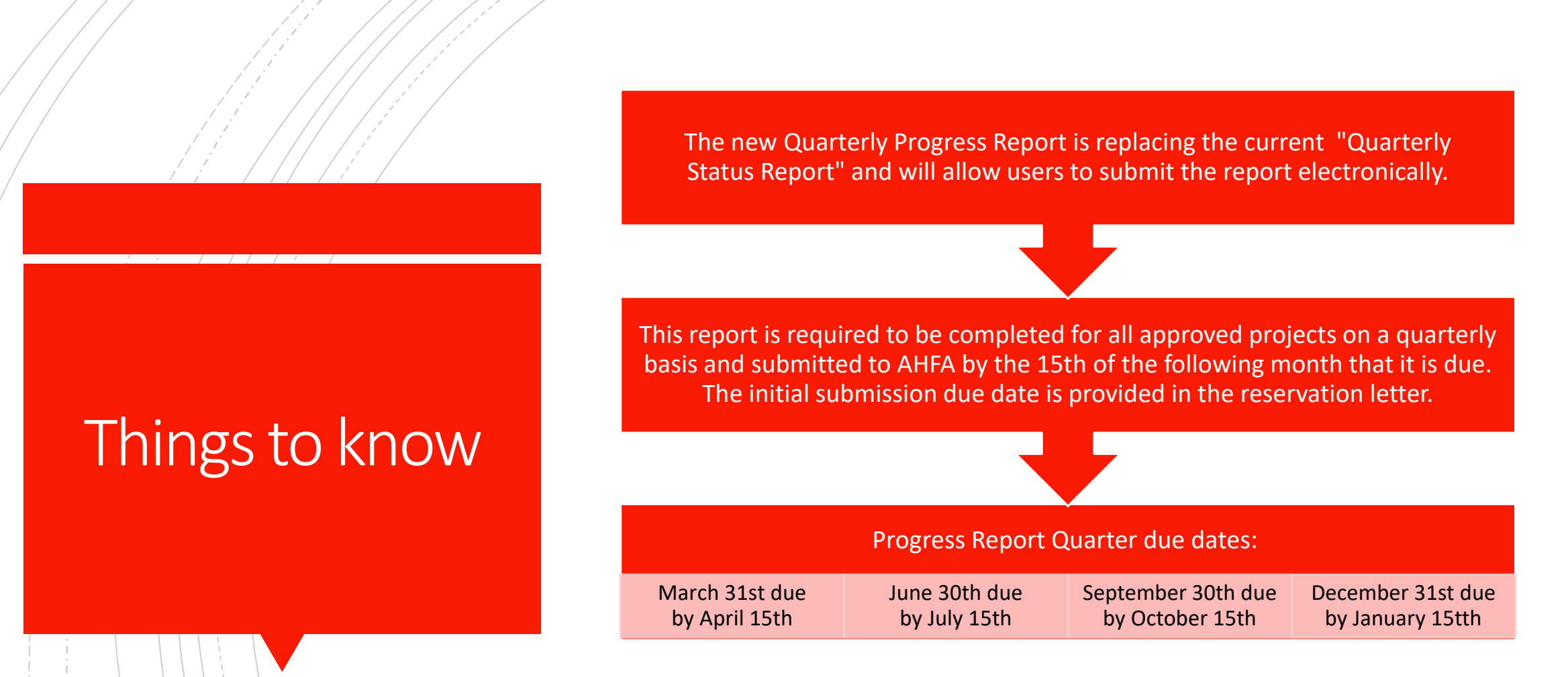

Notices regarding the Progress Report due dates, updates

and instructions will be posted at https://www.ahfa.com/multifamily/post-award/construction.

There is a \$1,500 late fee for Progress Reports that are submitted after the due date.

### **Take Note**

The Progress Report and (4) site photos are due quarterly until the development; (a) reflects (100%) physical completion for two consecutive quarters or (b) the Low-Income Housing Credit Allocation and Certification (IRS Forms 8609) have been issued. If the Progress Report is due prior to construction commencement, updated site photos are required to be submitted as assurance that no "choice limiting" activities have taken place.

| ALABAMA HOUSING<br>FINANCE AUTHORITY<br>Come on home, Alabama. | AHFA DMS Authority Online                                                                                                    |  |  |  |  |
|----------------------------------------------------------------|----------------------------------------------------------------------------------------------------|--|--|--|--|
|                                                                | Welcome to the DMS Authority Online Management System                                                                                                    |  |  |  |  |
|                                                                | The site will allow organizations working with AHFA to manage information about their awards. Some of the features of site are the Online Application, Owner Certification, etc. This site continues to be expanded to allow our partners to work closely with us and to streamline our processes. |  |  |  |  |
|                                                                | Username: <u>New User? Register Here.</u>                                                                                                    |  |  |  |  |
|                                                                | Password: Login                                                                                                    |  |  |  |  |
|                                                                | Forgot Your Password?                                                                                                    |  |  |  |  |
|                                                                |                                                                                                    |  |  |  |  |

The first step is to Log into the DMS Authority Online system at https://multifamily.ahfa.com/AuthorityOnline/Default.aspx DMS Authority Online Supports:

- Google Chrome
- Microsoft Edge

After logging in to the system, in order to gain access to a specific project's Quarterly Progress Report you must submit a request to access it.

### TO COMPLETE A REQUEST

 1. Select "My Organization" or "My Profile" from the main screen.

| Programs        |                                                                                                    |
|-----------------|----------------------------------------------------------------------------------------------------|
| My Organization | Manage the information about your organization such as contact information, users,<br>partnerships, and partners.                                 |
| My Profile      | Manage your profile including your password, contact information, your organization information<br>and other information about your organization. |

 2. Select "Request New Access" from the profile section located on left of the screen.

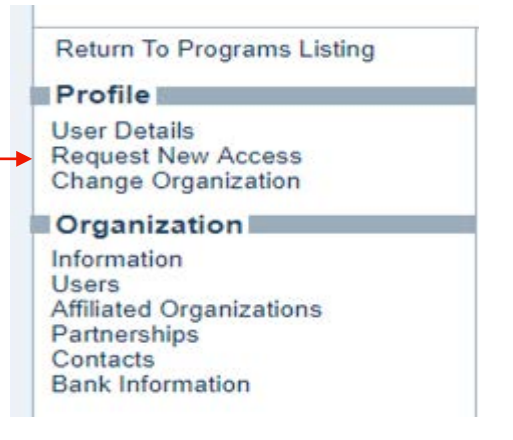

#### 1. From the dropdown, select the entity which will be completing Quarterly Progress Report on behalf of the project(s). This is typically the development entity but may also be an ownership entity or another designated organization .

2. Go to the "Access Type" box , select "Progress Report for Properties" and then click on "Next".

#### **Request New Access**

Please select the organization you are requesting access to and t should only request access to the program(s) that you are directly involved with, you may find that your request will be denied for all

Organization: Attorney, Lawyer P.C> ~

- Organization Details

| Organization Code: | DD70F3BC80            |  |
|--------------------|-----------------------|--|
| Name:              | Attorney, Lawyer P.C> |  |
| Address:           | Court Street          |  |
| City:              | Birmingham            |  |
| State:             | AL                    |  |
| Zip Code:          | 36119                 |  |
| Telephone:         | (256) 555-5555        |  |
| Fax:               |                       |  |

not a

| Annual Owner Certification                      |
|-------------------------------------------------|
| Manage your organizations information and users |
| Funds Management                                |
| Online Application Access for Developers Only   |
| Project Costs Access                            |
| Financial Reporting                             |
| Loans                                           |
| Progress Report for Properties                  |
| Document Center                                 |
| Quarterly Reserve Reports                       |

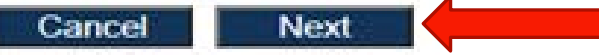

### Progress Report Access

- Property BIN Numbers -

Add the project number for the property whose progress reports you would like access to. Indicate whether or not you are the owner by checking the box before clicking 'Add'.

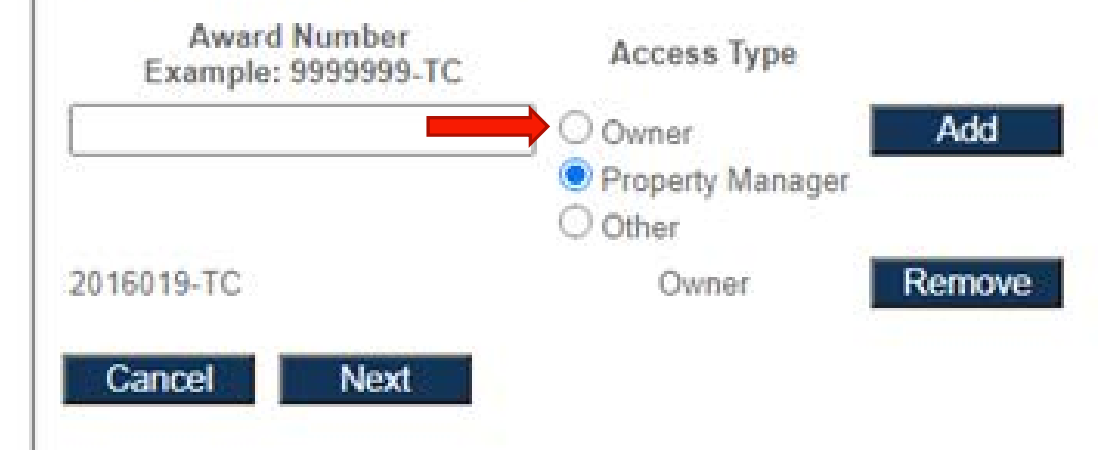

 The system will ask the user to enter the award/project number for the specific project, next select "Owner" as the "Access Type" (always select "Owner") then finally click "Next".

|                                                                                                    | Registration Summary         Please Review the following information before submitting your registration request         User Information         First Name:                                                                                                    |
|----------------------------------------------------------------------------------------------------|----------------------------------------------------------------------------------------------------|
| Review the "Registration Summary" then click submit to complete the request.                                       | Last Name:       Owner         E-mail:       jperry@ahfa.com         Username:       architect         Organization Details                                                                                                    |
| When approved, an email<br>notification should be received<br>informing the user they have been<br>granted access. | Project Number Owner<br>2016019-TC Owner<br>Cancel Submit                                                                                                    |
|                                                                                                    | Image: Construction of the construction of the construc |

You have been granted access to 2013017-TC.

### THE QUARTERLY PROGRESS REPORT

## THE OPTION TO ENTER THE "PROGRESS REPORT" WILL APPEAR IN THE LIST OF PROGRAMS.

| Programs            |                                                                                                    |
|---------------------|----------------------------------------------------------------------------------------------------|
| Owner Certification | This will allow a property manager to complete their Owner Certifications for the RHTC, CDBG<br>HOME, and Development Fund programs.             |
| Progress Report     | This will allow the owner or developer to enter the progress report.                                                                             |
| My Organization     | Manage the information about your organization such as contact information, users, partnerships, and partners.                                   |
| My Profile          | Manage your profile including your password, contact information, your organization informatic<br>and other information about your organization. |

#### SELECT "PROGRESS REPORT" AND ANY PROJECTS REQUESTED AND APPROVED WILL BE LISTED IN THE "AVAILABLE PROPERTIES LISTING".

| Request another<br>property                 | Available Properties Listing                         |                                       |                                                       |            |            |     |
|---------------------------------------------|------------------------------------------------------|---------------------------------------|-------------------------------------------------------|------------|------------|-----|
| My Profile<br>Return To Programs<br>Listing | Architect Firm<br>2121 T square<br>New York NY 01256 |                                       | 334-555-5555                                          |            |            |     |
|                                             | Properties Assigned to<br>Property Name              | you:<br>Assigned Multi-Family Analyst | Award Numbers                                         | Started    | Finalized  | Add |
|                                             | Brookeville Apartments                               |                                       | 95061-HEXT, 95061-HEXT, 2016014-TC, 95061-TC, 95061-H | 8          |            | E   |
|                                             | Clarion Cove                                         |                                       | 2013017-TC                                            | 4/10/2018  |            |     |
|                                             | Lenox Park                                           |                                       | 2015030-TC                                            | 10/10/2017 | 10/10/2017 |     |
|                                             | Mountain View Village                                |                                       | 2015011-TC                                            |            |            |     |
|                                             | Shadowbluff Apartments                               | Janel White                           | 2013810-TC, 2013810-MFB-2014B, 950083-TC              |            |            | 1   |
|                                             | Massage Board                                        |                                       |                                                       |            |            | _   |

#### Alabama Housing Finance Authority Progress Report

Fields listed with a \* next to them are linked to the system database and cannot be changed. If you see something is missing or incorrect, please indicate so in the Additional Comments or Concerns.

| A. Information   |                      |
|------------------|----------------------|
| Project Name:    | Liberty Hill         |
| * Project #      | 2019018-TC           |
| * Program Type   | RHTC                 |
| Project Owner:   | Liberty Hill, Ltd.   |
| Project Contact: | Winton Yerby         |
| * Email:         | wyerby@hollyhand.com |
| * Telephone:     | (205) 345-0955       |
| * Address:       | 527 Main Ave Ste A   |
| * City:          | Northport            |
| * State:         | AL                   |
| * Zip:           | 35476                |
|                  |                      |

| 1 |                                                      |
|---|------------------------------------------------------|
| j | <ul> <li>Property Management<br/>Company:</li> </ul> |
| ] | <ul> <li>Property Management (</li> </ul>            |
| ] | * Email:                                             |
| ] | * Telephone:                                         |
| ] | * Address:                                           |
| ] | * City:                                              |
| ] | * State:                                             |
| ] | * Zip:                                               |
|   |                                                      |

| ent          | Hollyhand Companies, Inc. |  |
|--------------|---------------------------|--|
| ent Contact: | Brian Hollyhand           |  |
|              | brian@hollyhand.com       |  |
|              | (205) 345-0955            |  |
|              | 527-8 Main Ave.           |  |
|              | Northport                 |  |
|              | AL                        |  |
|              | 35476                     |  |
|              |                           |  |

#### B. Status

Under construction

If In Lease Up, what is the Leased Up Percentage? How many buildings are in the project?

Indicate % of Construction Completion

Are there any changes to the Development Team? Describe these changes:

| In Lease Up 🗍 |   |
|---------------|---|
|               |   |
|               | 0 |

○ <= 25% ○ <= 50% ○ <= 75% ○ < 100% ○ = 100%

O Yes O No

00-

15%

When creating a new Quarterly Progress Report, select add new. Next answer and review all questions on the page.

Please note: the system will not allow the user to submit/finalize the Report until all questions have been answered and photos uploaded.

| D. Additional Comments or Concerns:                                                                                                    |        | Anticipated Inspection date required<br>Anticipated Cost Certification date<br>required |  |
|----------------------------------------------------------------------------------------------------|--------|-----------------------------------------------------------------------------------------|--|
|                                                                                                    | ₽S Of  | <ul> <li>○ Yes</li> <li>○ Yes</li> <li>● No</li> </ul>                                  |  |
| E. Photos and Documents - 0 file(s) uploaded                                                                                                    |        | -                                                                                       |  |
| Please upload 4 color photos that have been taken within the last 30 days. Please include both interior and exterior photos. You must save<br>your report before you can upload photos. Once it has been saved the Upload Photos button will be enabled.       |        | OYes ONo<br>Has Lease-up begun required                                                 |  |
| Once you have completed your report and are ready to submit it to Alabama Housing Finance Authority - please click the Finalize Report<br>button. This will save any changes and mark the report finalized. You will not be able to edit this upon completion. | radite | 0<br>0<br>0 Yes 0 No                                                                    |  |
| Save Upload Documents Finalize Report Delete This Report                                                                                                    | Teults | Has Declaration of Extended Low Income<br>Housing Commitment submission required        |  |
|                                                                                                    | nd     |                                                                                         |  |

Key Tips:

Do not report changes previously reported on a Quarterly Progress Report.

Save often while working on the document.

- Photos cannot be uploaded, and the report cannot be finalized until all fields are complete.
- Once the report is finalized, no changes can be made. The only way to correct an error is to create a new Quarterly Progress Report.

Once all fields have been completed, photos uploaded and report reviewed , select "Finalize Report".

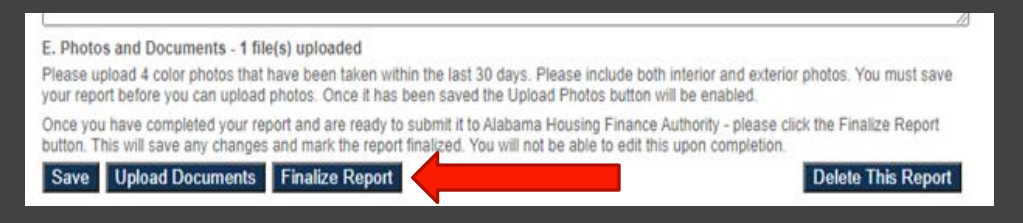

Next click "View Progress Report PDF", this will provide a PDF for printing and/or saving to keep for your records and to forward to AHFA.

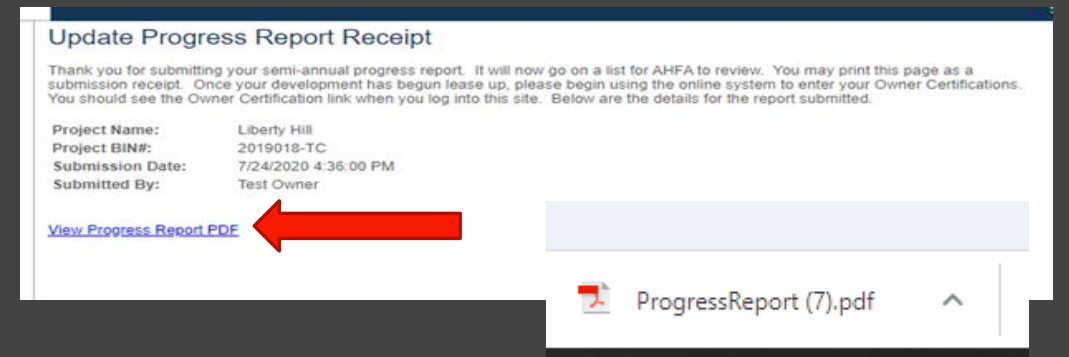

What's next.....

- 1. Save the PDF copy to your local machine.
- 2. Email AHFA an electronic copy of the PDF Quarterly Progress Report, the (4) site photos and any additional correspondences i.e. (verifications for specific changes) to <u>ahfa.mf.construction@AHFA.com</u>

The Quarterly Progress Report is not considered submitted until all steps are completed including email sent to AHFA.

# The PDF will appear as the completed Quarterly Progress Report.

| Project Name:                                                                                                    | Liberty Hill                    |    | Submitted Date:              | 07/24/2020     |
|----------------------------------------------------------------------------------------------------|---------------------------------|----|------------------------------|----------------|
| Project #:                                                                                                    | 2019018-70                      |    |                              |                |
| Program Type:                                                                                                    | RETC                            |    |                              |                |
| Project Owner:                                                                                                    | Liberty Hill, Ltd.              |    | Property Management Company: | Hollyhand Comp |
| Project Contact:                                                                                                    | Winton Yerby                    |    | Property Management Contact: | Brian Hollyhan |
| Email:                                                                                                    | wverbyshollyhand.com            |    | Email:                       | brianshollyhan |
| Telephone:                                                                                                    | (205) 345-0955                  |    | Telephone:                   | (205) 345-0955 |
| Address:                                                                                                    | 527 Main Ave Ste A              |    | Address:                     | 527-B Main Ave |
| City:                                                                                                    | Northport                       |    | City:                        | Northport      |
| State:                                                                                                    | AL                              |    | State                        | AL             |
| Zip:                                                                                                    | 35476                           |    | Zip:                         | 35476          |
| B. Status<br>Under Construction                                                                                                | n Yes                           |    | Is Lease Up No               |                |
| If In Lease Up, who                                                                                                    | at is the Leased Up Percentage? |    |                              |                |
| How many buildings are in the project?<br>Percent of Construction Completion<br>Are there any changes to the Development Team? |                                 | 7  |                              |                |
|                                                                                                    |                                 | 15 |                              |                |
|                                                                                                    |                                 | No |                              |                |
| Describe these cha                                                                                                    | inges:                          |    |                              |                |
|                                                                                                    |                                 |    |                              |                |

(if applicable)?

#### To view a list of Progress Reports submitted select "Return to Property Listing".

| Return to Property Listing | Update Progress Report Receipt                                                                                                    |
|----------------------------|----------------------------------------------------------------------------------------------------|
|                            | Thank you for submitting your semi-annual progress report. It will now go on a list for AHFA to review. You may print this page as a<br>submission receipt. Once your development has begun lease up, please begin using the online system to enter your Owner Certifications.<br>You should see the Owner Certification link when you log into this site. Below are the details for the report submitted. |
|                            | Project Name: Liberty Hill<br>Project BINII: 2019018-TC<br>Submitssion Date: 7/24/2020 4:36:00 PM<br>Submitted By: Test Owner                                                                                                    |
|                            | View Process Report PDF                                                                                                    |

## THINGS TO REMEMBER

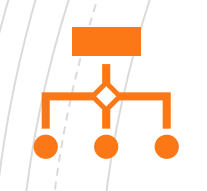

Users must request access to the specific projects Progress Report.

The Progress Report is required to be completed for all approved projects on a quarterly basis and submitted to AHFA by the 15th of the following month.

> There is a \$1,500 late fee for Progress Reports that are submitted after the due date.

Save often while working on the document.

# EMAIL LINKS

- Quarterly Progress Report specific questions and submissions: <a href="mailto:ahfa.mf.construction@AHFA.com">ahfa.mf.construction@AHFA.com</a>
- Authority Online DMS questions and issues: <u>ahfa.mf.dms@ahfa.com</u>
- Additional instructions and Progress Report updates: <u>https://www.ahfa.com/multifamily/post-award/construction</u>